복수(연계), 융합전공 포기처리 업무

□ 복수(연계), 융합전공 포기 승인 및 개별등록 업무

|                                                                                                    |                                   | BALINE A                                                                                                    | line                                  | with A                                                 | 1                                                             | 41/47                                         |                                        |                                                                                                    |                           | 4170                                                                 | 1000                                        | 714                              | 1                         |                    |  |  |
|----------------------------------------------------------------------------------------------------|-----------------------------------|----------------------------------------------------------------------------------------------------|---------------------------------------|--------------------------------------------------------|---------------------------------------------------------------|-----------------------------------------------|----------------------------------------|----------------------------------------------------------------------------------------------------|---------------------------|----------------------------------------------------------------------|---------------------------------------------|----------------------------------|---------------------------|--------------------|--|--|
| E PO TO                                                                                                    |                                   | 當비스                                                                                                    | A                                     | INC .                                                  | 1                                                             | 2121                                          | 201                                    | 2 🗇                                                                                                    |                           | 977                                                                  | 151                                         | 21                               | -                         |                    |  |  |
|                                                                                                    | 86 A                              | 건공 대학                                                                                                    | 1 신제                                  |                                                        |                                                               | <u>・</u><br>型単(3                              | <li>) 건체</li>                          |                                                                                                    |                           | -) <u>2</u> 8                                                        | 23                                          |                                  |                           |                    |  |  |
| Se-                                                                                                    |                                   | 2연중구렴                                                                                                    | 신제                                    |                                                        |                                                               | 관리학사람                                         | ·영상 김영건동                               | 내학원 경영대학 학                                                                                                    | 사단영업                      | •                                                                    |                                             |                                  |                           |                    |  |  |
| SEROOL AFFAIRS                                                                                                    | 943                               | 공보공제<br>소/브 파                                                                                                    | - 다음금<br>같고 감사                        | 4 *3<br>NG2                                            | 2/14억만공 :                                                     | 제그만 사율 중 이미                                   | 역력 이전되지                                | 경순 사실을 약약이는<br>기원권(이지 - 2013)                                                                                         | 12.21 -                   | (양광포가성관)                                                             | 10 71 B13                                   | 101-2                            | tel = #1                  | 1 1 1 1 1 1 1 1 1  |  |  |
| 수(ijoly79) 님                                                                                                    |                                   | A#                                                                                                    | ****                                  | 875                                                    | NATITION                                                      | 6 #144/70                                     | 10.7                                   | ATGUERRON FOID                                                                                                    |                           | ALTE ASTY AND                                                        | OLARIT                                      | A TIRLY T                        | THATMOUT                  | HOLAND A           |  |  |
| : 적원                                                                                                    | 1.1.1                             | <b>田田</b><br>(1) (1) (1) (1) (1) (1) (1) (1) (1) (1)                                                                               |                                       | 요동구문 비스카고!                                             | 20104                                                         | 2 244(III)                                    | TRAINT                                 | 901011920                                                                                                    | 2 70 million              | MAL NOVER                                                            | 014458                                      | 4848 3                           | C/1C/3/B/A                | ALTINHO            |  |  |
| 적기초정보관리<br>적기본관리<br>도교수관리<br>반/교류관리                                                                                                    | -                                 | 40 A1                                                                                                    | 調告知会                                  | 特年(18)<br>県人市で1                                        | SSUM                                                          | 2044                                          | 2044122                                | 201011270                                                                                                    | 2045                      | 1842                                                                 |                                             |                                  | 2012-03-21                | ALTERIO .          |  |  |
|                                                                                                    | 1                                 | 27 /4                                                                                                    | 10 10 10 1                            | 예수(1월)                                                 | 2004                                                          | 8344                                          | 88468                                  | 200511002                                                                                                    | 5 193 C                   | (45)<br>(16)                                                         |                                             |                                  | 0012-00-20                | NUMES<br>ALTINO    |  |  |
|                                                                                                    | -                                 | 20 A1                                                                                                    | 10日日合                                 | 백우인왕1                                                  | 3300                                                          | 8344<br>2000                                  | 83908                                  | 200811054                                                                                                    | 483                       | All St.                                                              |                                             |                                  | 2012-03-23                | 4177HLD            |  |  |
|                                                                                                    | 1                                 | C8 M                                                                                                    | 2018 C                                | ペイジョン                                                  | 53044<br>53044                                                | 684#                                          | \$240a                                 | 200611038                                                                                                    | / 최연                      | 1492                                                                 |                                             | -                                | 2012-03-22                | 밖의만을               |  |  |
| w.                                                                                                    | 1.1                               | 30 /4                                                                                                    | 書音切合                                  | 백수건공!                                                  | 8304W                                                         | 경영약부                                          | 경영막신용                                  | 200611208                                                                                                    | 3 입기환                     | 目辺                                                                   |                                             |                                  | 2012-03-23                | 학석만영               |  |  |
| /<br>인환칭한)                                                                                                    | 1                                 | 31 .4                                                                                                    | · · · · · · · · · · · · · · · · · · · | 복수선공1                                                  | 응경대학                                                          | 경영약부                                          | 경영막선생                                  | 201111268                                                                                                    | 9 <b>1</b> 84             | 세막                                                                   | 1000                                        | 1                                | 2012-03-22                | 학적만성               |  |  |
| a.a.e.a.                                                                                                    | 1                                 | 32 At                                                                                                    | 올림피스                                  | 복수건공)                                                  | 공영대학                                                          | 경영학부                                          | 경영학건공                                  | 200711110                                                                                                    | 8 오대성                     | #¥                                                                   | 18                                          |                                  | 2012-03-22                | 학적반응               |  |  |
|                                                                                                    | 1                                 | 33 M                                                                                                    | 올림비스                                  | 복수건공1                                                  | 경영대학                                                          | 경영학부                                          | 경양학전공                                  | 200411004                                                                                                    | 1 방태원                     | 응법                                                                   |                                             |                                  | 2012-03-23                | 학적만성               |  |  |
|                                                                                                    | 11                                | 34 M                                                                                                    | 물렵퍼스                                  | 복수건공)                                                  | 경영대학                                                          | 경영학부                                          | 경영학전공                                  | 200811019                                                                                                    | 4 건안에                     | 개학                                                                   | 12                                          | -                                | 2012-03-21                | 학력반일*              |  |  |
|                                                                                                    | F.                                | 35 M                                                                                                    | 물법머스                                  | 텍수건공1                                                  | 경영대학                                                          | 김영학부                                          | 경영학전공                                  | 200611165                                                                                                    | 5 조감호                     | 建한                                                                   |                                             | 1                                | 2012-03-21                | 학적반영               |  |  |
| 경등록                                                                                                    |                                   | [24:382]                                                                                                    |                                       |                                                        |                                                               |                                               |                                        |                                                                                                    |                           |                                                                      |                                             |                                  |                           |                    |  |  |
| 7655                                                                                                    | 124                               | 3821                                                                                                    |                                       |                                                        |                                                               |                                               |                                        |                                                                                                    |                           |                                                                      |                                             |                                  |                           |                    |  |  |
| 준동록<br>리                                                                                                    | 124                               |                                                                                                    |                                       |                                                        |                                                               |                                               |                                        | _                                                                                                    |                           |                                                                      |                                             |                                  |                           | ., '               |  |  |
| [준동록<br>2]<br>장동쪽 ≘                                                                                                    | 124                               |                                                                                                    |                                       | 213                                                    | [포기 신경 내                                                      | 의원을 추가함 J다.                                   |                                        | - 전광 포기 신송                                                                                                    | (한 내역을                    | 취소 합니다.                                                              |                                             |                                  |                           |                    |  |  |
| 기준동록<br>처리<br>신청동록 ≘<br>학사등록처리                                                                                                    | 124                               | 13621<br>III<br>III<br>III/2/2                                                                                                    |                                       | 213                                                    | [포기 신왕 내                                                      | 역을 추가함                                        | <b>1</b> + 4                           | - 전광포기 신종                                                                                                    | 1한 대역을                    | 취소 합니다.                                                              |                                             |                                  |                           |                    |  |  |
| ·기준동록<br>(처리<br>신청동쪽 프<br>(학사등록처리<br>시청                                                                                                    | 124                               | ··38건]<br>····································                                                                                     | 298                                   | 213                                                    | I포기 신왕 내<br>내<br>· 포기신                                        | 역을 추가함 J다.<br>청작공 제외                          | <b>1</b> + 8                           | - 전공포기신송                                                                                                    | 1한 대역을                    | 휘소 합니다.                                                              |                                             |                                  |                           | ,                  |  |  |
| 2 등록<br>1<br>1 등록 프<br>1 등록처리<br>1 등록처리                                                                                                    |                                   | (38건)<br>(변/성명<br>(수/부견<br>() 18                                                                                                   | 공역록                                   | 23                                                     | (포기 신경 내<br>- 포기신<br>) - 포기신                                  | 역을 추가한 J.다.<br>청간공 제외<br>(Kith)               |                                        | - 전공 포기 신종<br>아버(QI)                                                                                                  | 1한 태역을                    | 취소 합니다.                                                              | 自己教習                                        | 스간하점                             | Nauc                      | ,                  |  |  |
| 기준동록<br>해리<br>신청동록 =<br>박사동록처리<br>시설<br>특별권리<br>도가자리<br>도가자리                                                                                                    | 124<br>1<br>1<br>1<br>1           | 138건]<br>비<br>번/성명<br>수/부견<br>번 법<br>서류                                                                                            | 봉목록<br>패스<br>철패스                      | 03<br>0372<br>272                                      | (포기 신청 내<br>• 포기신<br>학학상태<br>피아 5                             | 역을 추가한 <mark>J</mark> 다.<br>청간공 제외<br>대학      | 91019                                  | - 전광 포기 신흥<br>학부(과)                                                                                                   | (한 대역을<br>역산로바약           | 취소 합니다.<br>전공                                                        | 이수학점                                        | 수강학점                             | 신청년도<br>2008              | ਪੁਛਸ਼ਣ             |  |  |
| ( =<br>(치리<br>)<br>(덕조회                                                                                                    | [건석<br>*]<br>이 해<br>습법<br>1       | (30건)<br>(번/성명<br>수/부전<br>전 법<br>사용                                                                                                | 경역역<br>패스<br>챔패스<br>컴패스               | 전공<br>전공구분<br>주전공<br>분스제공1                             | (포기 신청 내<br>• 포기신<br>학적상태<br>재학 등<br>제학 4                     | 역을 추가한 J.다.<br>청간공 체외<br>대학<br>김과대학           | <b>*</b> + <b>*</b><br>808             | - 전광 포기 신흥<br>학부(과)<br>:문학부                                                                                           | (한 대역을<br>영어통반5<br>구제목사이  | <b>취소 합니다.</b><br>전공<br>1학전공                                         | 이수학점<br>12                                  | 수강학점                             | 신청년도<br>2008<br>2012      | 신청년도<br>2017년      |  |  |
| 기준동록<br>처건<br>신청동록 =<br>박사동록치건<br>특 <u>차</u> 지<br>도가지다<br>도가지다<br>도가지다<br>도<br>문신청미택조회<br>공동록<br>도명해정신청동록                                                                                                    | 124<br>* 1<br>0 년<br>순간<br>1<br>2 | ·38건]<br>····<br>변/성명<br>수/부전·<br>1 협<br>사용<br>사용                                                                                  | 공목록<br>패스<br>챔페스<br>챔페스               | 전공<br>전공구분<br>주건공<br>비수전공1                             | (포기 신청 내<br>• 포기신<br>학학상태<br>재학 음<br>재학 사                     | 역을 추가한 IC.<br>정간공 제외<br>대학<br>김고대학<br>나외과학대학  | 1+         1           영어:         234 | - 전공 포기 선호<br>학부(과)<br>1문학부<br>상학부                                                                                    | 1한 대역을<br>영어동변5<br>국제동상학  | <b>취소 합니다.</b><br>건공<br>태학건공<br>내간공                                  | 이수학점<br>12                                  | 수강학점                             | 신청년도<br>2008<br>2012      | , ,<br>신청년도<br>2박기 |  |  |
| 사기준동록<br>사치건<br>별신성동록 =<br>전감(사동록치건<br>기사용<br>기사용<br>기사용<br>기가용<br>기가용<br>기가용<br>기가용<br>기가용<br>기가용<br>기가용<br>기가용<br>기가용<br>기가                                                                                                    | 124<br>* 1<br>0 월<br>2            | (38건)<br>(변/성명<br>(수/부전<br>전 협<br>사용<br>사용                                                                                         | 공목록<br>패스<br>챔페스<br>햄퍼스               | 전 8<br>전 8 7 분<br>추 전 용<br>복수 전 용 1                    | (포기 신청 내<br>• 포기신<br>학학상태<br>재학 음<br>재학 사                     | 역을 추가한 JC.<br>성간공 제외<br>대학<br>문과대학<br>(최고)학대학 | (14 + 14)<br>영어(2<br>광재행               | - 전국 포기 신송<br>학부(과)<br>문학부                                                                                            | 1한 내역을<br>양여분반5<br>국제동상학  | <b>청소 합니다.</b><br>전공<br>1학전공<br>내전공                                  | 이수학점<br>12                                  | 수강학점                             | 신왕년도<br>2008<br>2012      | ,<br>신청년도<br>2017  |  |  |
| 기준동록<br>처리<br>신청동록 =<br>\$<br>\$<br>\$<br>\$<br>\$<br>\$<br>\$<br>\$<br>\$<br>\$<br>\$<br>\$<br>\$<br>\$<br>\$<br>\$<br>\$<br>\$<br>\$                                                                                                    | 124<br>1<br>2                     | (382)<br>비<br>(변/성명<br>(수/부전)<br>신<br>(1<br>(<br>)<br>(<br>)<br>(<br>)<br>(<br>)<br>(<br>)<br>(<br>)<br>(<br>)<br>(<br>)<br>(<br>) | 공 <b>육록</b><br>패스<br>혐퍼스<br>혐퍼스       | 전공<br>전공구분<br>추건공<br>복수전공1                             | 동포기 신형 내<br>• 포기신<br>학학상태<br>재학 등<br>재학 사                     | 역을 추가한 JCF.<br>성간공 제외<br>대학<br>문과대학           | 영어(S<br>공재통                            | - 전국 포기 신송<br>학부(과)<br>문학부                                                                                            | 1한 내역을<br>양아통반5<br>국제통상학  | 해소 합니다.<br>건공<br>1학건공<br>11건공                                        | 이수학점<br>12                                  | 수강학점                             | 신청년도<br>2008<br>2012      | , '<br>신청년도<br>2박기 |  |  |
| [춘동북<br>[관]<br>성동북 (관)<br>(왕)<br>(왕)<br>(왕)<br>(왕)<br>(왕)<br>(왕)(박조희)<br>(왕)(박조희)<br>(왕)([)(박조희)<br>(왕)([)(박조희)<br>(왕)([)(박조희)<br>(왕)([)(박조희)<br>(왕)([)(박조희)<br>(왕)([)([)([)([)([)([)([)([)([)([)([)([)([)                                                                                                    | 124<br>* -<br>한 해<br>2<br>2       | (38건)<br>(번/성명<br>수/부전<br>선 법<br>사용<br>사용                                                                                          | 공목록<br>퍼스<br>챔퍼스<br>햄퍼스               | 전 3<br>전 8 구보<br>추건용<br>비수건용1<br>학년                    | · 포기신형 내<br>• 포기신<br>학적상태<br>재학 등<br>재학 A                     | 역을 추가한 IC.<br>성전공 제외<br>대학<br>공과대학<br>사회과학대학  | 영어(S<br>공제품<br>상명                      | - 전국 포기 신송<br>학부(과)<br>문학부<br>성양부                                                                                     | 1한 내역을<br>영어통변의<br>국제동상학  | 해소 합니다.<br>건공<br>1학건공<br>1학건공<br>학생/가건급                              | 이수학점<br>12<br>학년 4학년                        | 수강학점<br>초/4학년                    | 신왕년도<br>2008<br>2012      | ,<br>신청년도<br>2박기   |  |  |
| 준동록<br>건<br>성동록 =<br>************************************                                                                                                    | 124<br>*<br>0 M<br>21<br>2        | (1962)<br>1년/성명<br>수/부전<br>1 명<br>시율                                                                                               | 공목록<br>패스<br>형패스<br>형패스               | 전공<br>전공구분<br>주건공<br>비수전공1<br>학연<br>대학                 | · 포기신형 내<br>· 포기신<br>학학상태<br>재약 음<br>개학 사<br>문과대학             | 역을 추가한 IC.<br>성간공 계외<br>대학<br>공과대학            | (11)<br>영어영<br>공제품<br>실명<br>학부(과)      | - 건공 또기 선호<br>학부(교)<br>문학부<br>상학부<br>양아양문학부                                                                           | 1한 내역을<br>영어볼반5<br>국제봉상() | <b>취소 합니다.</b><br>전공<br>태학간공<br>태간공<br>학생/가건급<br>주건공                 | 0)수학점<br>12<br>학년 4학년<br>영어                 | 수강학점<br>전/4학년<br>동번역학간:          | 신청년도<br>2008<br>2012<br>공 | 신청년도<br>2박기        |  |  |
| 1 준응록<br>내건<br>2 성동복 = =<br>1 성 · · · · · · · · · · · · · · · · · ·                                                                                                    | 124<br>•<br>•<br>•                | 10821<br>11<br>(번/성명<br>수/부전<br>전<br>전<br>전<br>전<br>전<br>전<br>전<br>전<br>전<br>전<br>전<br>시<br>월                                      | 공목록<br>패스<br>챔패스<br>챔머스               | 전공<br>주건공<br>주건공<br>복수전공1<br>학연<br>대학<br>입학년도          | · 포기신형 내<br>· 포기신<br>학학상태<br>재약 음<br>개약 사<br>문과대학<br>2008     | 역을 추가한 J.다.<br>성간공 계외<br>대학<br>문과대학           | 영어영<br>경제해<br>성명<br>학부(과)<br>학생구분      | <ul> <li>관광 표가 선호</li> <li>학부(교)</li> <li>문학부</li> <li>상학부</li> <li>양이영문학부</li> <li>학생</li> </ul>                     | 10 내역을<br>영어통반5<br>국제동상9  | <b>취소 합니다.</b><br>전공<br>1억진공<br>1건공<br>학년/가진급<br>주진공<br>위기구명         | 이수학점<br>12<br>학년 4학년<br>영어                  | 수강학점<br>4/4학년<br>통반역학간           | 신청년도<br>2008<br>2012<br>공 | 신청년도<br>2학기        |  |  |
| 응십시가준등록<br>당십시치리<br>378월신성등록 =<br>52833억사등록치리<br>28833억사등록치리<br>28833억사등록치리<br>28833억사등록치리<br>40735号록<br>40735억5록<br>40735억5록<br>40735억2/355록<br>40735억2/355<br>40735억2/355<br>40735억2/355<br>40735억2/355<br>40735억2/355<br>40735<br>40735억2/355<br>40735<br>40735<br>40735<br>40735<br>40735<br>40735<br>40735<br>40735<br>40735<br>40735<br>40735<br>40735<br>40735<br>40735<br>40735<br>40735<br>40755<br>407555<br>407555<br>407555<br>407555<br>407555<br>4075555<br>4075555<br>4075555<br>4075555<br>40755555<br>4075555555555 | 124<br>4<br>0 M<br>2              | 10021<br>                                                                                                    | 공목록<br>패스<br>형패스<br>행패스               | 전공<br>주건공<br>복수건공<br>복수건공1<br>학연<br>대학<br>입학년도<br>학적상대 | ·포기신형 내<br>•포기신<br>학학상태<br>개학 등<br>개학 시<br>문과대학<br>2006<br>과학 | 역을 추가한 J.C.<br>성건공 계외<br>대학<br>문과대학           | 성명<br>같부(과)<br>학생구분<br>최종학학변동          | 건값         표기         전값           학부(교)         문학부            당학부             강학부             강아양문학부             학생 | 방한 내역을<br>영어분변5<br>국제통상학  | <b>취소 합니다.</b><br>전공<br>학진공<br>대전공<br>학년/가진급<br>주진공<br>특기구만<br>회용학적변 | 01수학점<br>12<br>학년 4학년<br>영어<br>년<br>등일 2011 | 수강학점<br>5/4학년<br>동년역학간<br>-03-01 | 신왕년도<br>2008<br>2012<br>공 | 신청년도<br>2박기        |  |  |

1. 복수(연계), 융합전공 포기 신청에 대한 '승인' 업무

- 1) 복수(연계)전공 : 학사정보 → 학적 → 복수전공관리 → 복수전공포기등록처리
   융합전공 : 학사정보 → 학적 → 융합전공관리 → 융합전공포기등록처리
- 2) 관리학사운영실 선택 → 조회
- 3) 복수/부전공포기신청 목록 확인 → 전체 체크 → 일괄포기처리
- 4) '포기학적반영'은 교무학생지원팀에서 실행
- 2. 복수(연계), 융합전공 포기 '개별등록처리' : 학사운영실에서 개별 등록 처리 시 이용
  - 1) 위 1번과 동일한 화면에서
  - 2) 추가버튼 → 아래 학번/성명 입력창이 활성화 됨 → 학번 입력,조회
  - 3) "↑+"버튼 : 위 포기신청 목록에 추가됨

## □ 복수(연계)전공 '일괄포기처리' 업무

: 복수(연계)전공 이수요건 미충족자 확인 및 강제 포기처리 업무 시 활용

| 학적<br>·                                                                                                    | Do Y     |        | 법 성적                      |                               | 국제   | 교류 교수학습 | 개발 공학민증                                | 통합상담        |          |                           |                                    |                                       |        |        |
|----------------------------------------------------------------------------------------------------|----------|--------|---------------------------|-------------------------------|------|---------|----------------------------------------|-------------|----------|---------------------------|------------------------------------|---------------------------------------|--------|--------|
| Constant and a sub-                                                                                                    | 00=      | 수전공일   | 광포기처리                     | 2                             |      |         | 화사정보                                   | > 한전 > 복스적공 | 관리 > 복수? | 제고영광후기:                   | খন 🖾 🕸                             | 면이생 (?)                               | 도움말 *클 | 5개찾기+  |
| A REAL PROPERTY AND A REAL PROPERTY AND                                                                                                    | 100      | 캠퍼스    | 서울캠퍼스                     |                               |      | 학년도     | 2009 🕂                                 |             |          | 학기                        | 1학기                                | •                                     |        |        |
| ALL 88. 194                                                                                                    | 복수       | 전공 대학  | 이과대학                      |                               | -    | 학부(과)   | 전체                                     |             | -        | 전공                        | 전체                                 |                                       |        | -      |
|                                                                                                    | 전        | [공구분   | 복수전공1                     | *                             |      | 포기처리일자  | 2009-04-22 💌                           |             | 8 64     | +7                        |                                    |                                       |        |        |
| SCHOOL AFFAIRS                                                                                                    | 6号       | 수/부전공품 | E기신청목                     | 2                             |      |         |                                        |             |          | 1                         | 일괄포기처리                             | 폐조회                                   | 間内な    | 🖹 엑셀   |
| 님                                                                                                    | T I      | 캠퍼스    | 전공구분                      | 복수전공 대학                       |      | 학부(과)   | 전공                                     | 학변          | 성명       | 이수학기수                     | - 미수학점                             | 수강학점                                  | 포기여부   |        |
|                                                                                                    | T /      | 서울캠퍼스  | 복수전공1                     | 이과대학                          | 수학과  |         |                                        | -           |          | 6                         | 0                                  | 15                                    |        | kimil  |
| 기초처님고딘                                                                                                    | T I      | 서울캠퍼스  | 복수전공1                     | 이고대학                          | 수학과  |         |                                        |             |          | 6                         | 0                                  | 0                                     |        | kor    |
| [기보장보진다<br>[기본관리                                                                                                    | T        | 서울캠퍼스  | 복수전공1                     | 이고대학                          | 통계학? | 21-     |                                        |             |          | 7                         | 0                                  | 0                                     |        | doo    |
| 교수관리                                                                                                    | T J      | 서울캠퍼스  | 복수전공1                     | 이과대학 통                        |      | 21-     |                                        |             |          | 6                         | 6                                  | 0                                     | j      | te     |
| H/교류관리                                                                                                    | 17       | 서울캠퍼스  | 복수전공1                     | 이고대학                          | 생명과  | 박과      |                                        |             |          | 6                         | 0                                  | 0                                     |        | nas    |
| 변동관리(공통)                                                                                                    | TU       | 서울캠퍼스  | 복수전공1                     | 이고대학                          | 생명과  | 박과      |                                        | 4           |          | 6                         | 0                                  | 0                                     |        | 80     |
| [면용관리(유폭약)<br>[벼도과리(제저재인하)                                                                                                    | TU       | 서울캠퍼스  | 복수전공1                     | 이고배학                          | 생명과  | 박과      |                                        |             |          | 6                         | 3                                  | 17                                    |        | 14     |
| (현용관리(제막세립목)<br>(변동관리(전과)                                                                                                    | T J      | 서울캠퍼스  | 복수전공1                     | 이고대학                          | 생명과  | 박과      |                                        |             |          | 6                         | 3                                  | 12                                    |        | a23    |
| 배정관리                                                                                                    | TU       | 서울캠퍼스  | 복수전공1                     | 이고대학                          | 생명과  | 박과      |                                        |             |          | 6                         | 0                                  | 6                                     |        | dhssit |
| 전공관리                                                                                                    | T J      | 서울캠퍼스  | 복수전공1                     | 이고대학                          | 생명과  | 박과      |                                        |             |          | 6                         | 0                                  | 0                                     |        | r      |
| 복수전공등록                                                                                                    | TU       | 서울캠퍼스  | 복수전공1                     | 이고대학                          | 생명과  | 박과      |                                        |             |          | 6                         | 0                                  | 0                                     |        | sky    |
| 복수선공신경동복<br>비스제고시 비미즈도로                                                                                                    | T I      | 서울캠퍼스  | 복수전공1                     | 이과대학                          | 생물학: | 21-     |                                        |             |          | 6                         | 0                                  | 17                                    |        | jung   |
| 특수전공배정한사등록처리                                                                                                    |          |        |                           |                               |      |         |                                        |             |          |                           |                                    |                                       |        |        |
| 북수간공범정학사동록처리<br>북수간공포기상형<br>북수간공포기등록처리<br>햄피스북수간공취전신청동록<br>챔피스북수간공삼가가운동록<br>챔피스북수간공삼사자리<br>챔피스북수간공삼사자리<br>챔피스북수간공삼사자리<br>챔피스북수간공삼사자리<br>북수권공관인활포기자리<br>북수권공관인활포기자리<br>남성계진공관리                                                                                                    | [건수<br>< | :1221] | 학<br>학<br>대<br>입학         | 변<br>전<br>전<br>전<br>도         |      |         | 성명<br>학부(과)<br>학생구분                    |             |          | 학년/기<br>주<br>특2           | 전급학년<br>전공<br>기구분                  |                                       |        | 2      |
| 백구간 등 인사적니<br>복수진공 배정학사동 특치리<br>복수진공 동국<br>지원 신북 수진공동록<br>홈퍼 산북 수진공동록<br>홈퍼 산북 수진공 등 사기준 등록<br>홈퍼 산북 수진공심 사기준 등록<br>홈퍼 산북 수진공심 사기준 등록<br>지원 신북 수진공심 사기전<br>특수진 관심 인활 포기점이<br>신국 관계 방송 사용도록<br>지역 관광관리<br>실계 진공관리<br>관리                                                                                                    | [24      | :122)  | 학<br>대<br>입학<br>학적        | 번 1 도<br>21 도<br>21 도<br>21 도 |      | 3       | 성명<br>학부(과)<br>학생구분<br>중학적변동           |             |          | 학년/기<br>주<br>특기<br>최종학    | 전급학년<br>전공<br>기구분<br>적변동일 -        |                                       |        | 2      |
| 북수진공비정학사등록처리<br>복수진공비정학사등록처리<br>범수건공포기능록처리<br>행미스북수건공등록<br>행미스북수건공등록<br>행미스북수건공승시가준동록<br>행미스북수건공승(사자리<br>행미스북수건공승(사자리<br>행미스북수건공승(사자리<br>행미스북수건공승(사자리<br>행미스북수건공승(사자리<br>행미스북수건공승(사자리<br>행미스북수건공승(사자리<br>행미스북수건공)<br>(소구고)(2016)<br>(소구고)(2016)<br>(소구)(2016)<br>(소구)(2016)<br>(소구)(2016)<br>(소구)(2016)<br>(소구)(2016)<br>(소구)(2016)<br>(소구)(2016)<br>(소구)(2016)<br>(소구)(2016)<br>(-)(2016)<br>(-)(20 | [∄¢<br>< | :1221] | 학<br>대<br>입학<br>학적<br>미수학 | 번<br>번<br>같<br>년<br>대<br>(기)수 |      |         | 성명<br>학부(과)<br>학상구분<br>(중학적변동<br>등록학기수 |             |          | 학년/7<br>주 특기<br>최종학<br>휴학 | 전급학년<br>전공<br>기구분<br>적변동일 _<br>학기수 | ····································· | -<br>X | 2      |

1) uDRIMS → 학사정보 → 학적 → 복수전공관리 → 복수전공일괄포기처리

- 2) 관리학사운영실 선택 → 복수전공1 / 복수전공2 개별 조회
- 3) 현재 이수학기가 '6학기 이상 + 이수학점은 10학점 미만' 해당자 조회됨
- → 해당자들의 이수학점과 수강학점을 확인하여 대학장이 강제 취소 가능
  - → 학생 전체 선택 → '일괄포기처리' → 저장

※ 일괄포기 처리는 강제적인 조치이므로 <u>처리 전에 반드시 해당 학생에게 개별 연락</u>
 ※ 일괄포기 처리한 학생들은 위 화면에서 사라지며, '복수전공포기등록처리' 화면에서 조회됨

## □ 주전공-복수(연계)전공 동일 학생(복수전공 포기 대상자) 조회 업무

1. 기존 복수전공 중인 학과(전공)으로 전과를 함에 따라 현재 주전공과 복수전공이 동일해진 학생을 조회

|                                                                                                    | 0              |        | HOME I - PASSWORD I LOGOUT                                                                                                    |
|----------------------------------------------------------------------------------------------------|----------------|--------|----------------------------------------------------------------------------------------------------|
| JDRIMS                                                                                                    | (1)            |        |                                                                                                    |
| iquitous Dongguik's                                                                                                    | 원스탑 학사성보 내     | 학원학사   | 행성성보 연구성보 부속기관 내관신경 휴년네트워크 시스템<br>도로 크고 주어 함께 그만그로 고스하스 고려이즈 트립시다 그리아파티프코아                                                                                                    |
| novated mormation wanagement system                                                                                                    | (2) 학식 교과수업 정· | 적 정확   | 등록 교직 물법 약행 국제교류 교수약급 중약인증 동압장금 카디바포트몰디오                                                                                                    |
| 학적                                                                                                    | 🕑 o 복수전공관련출력   |        | 학사정보 > 학적 > 북수전공관리 > 북수전공관련 물력 🛛 🧐 화면인쇄 🔇                                                                                                    |
|                                                                                                    |                | -      |                                                                                                    |
| N                                                                                                    |                |        | 복수/부저공저공과려 출력                                                                                                    |
|                                                                                                    | 24             |        |                                                                                                    |
|                                                                                                    |                | 순번     | 출력물구분                                                                                                    |
| SCHOOL AFFAIR                                                                                                    | 0              | 1      | 복수전공신청자                                                                                                    |
| 님                                                                                                    | 5              | 2      | 복수전공미수                                                                                                    |
| 대표권한 :                                                                                                    | 2016.<br>201   | 3      | 복수전공포기                                                                                                    |
| 죄송도그만:                                                                                                    |                | 4      | 캠퍼스복수전공이수                                                                                                    |
| · 도그인P:                                                                                                    | -              |        | la construction de la construction de la constructi |
| 약역기조영보란다<br>하저기보관리                                                                                                    | Â              | 순변     | 쯀택불                                                                                                    |
| 지도교스과리                                                                                                    |                | ୍ୟୁ    | 복수전공이수자명부(소속학과기준)                                                                                                    |
| ·지호···································                                                                                                    |                | 2      | 복수전공이수자명부(복수전공학과기준)                                                                                                    |
| 학적변동관리(공통)                                                                                                    |                | 3      | 복수전공이수자집계표(복수전공학과기준)                                                                                                    |
| 학적변동관리(휴복학)                                                                                                    | 6)             | 4      | 전공/복수전공중복자명부(학적)                                                                                                    |
| 학적변동관리(제적재입학정학)                                                                                                    |                | 5      | 특정학기 복수전공이수자명부                                                                                                    |
| 학적변동관리(전과)                                                                                                    |                | 100510 |                                                                                                    |
| 전공배정관리                                                                                                    |                |        |                                                                                                    |
| 복수전공관리 ③                                                                                                    |                |        |                                                                                                    |
| - 복수전공등록                                                                                                    |                |        |                                                                                                    |
| 복수전공신청등록                                                                                                    |                | ○ 출력조  | 건 ⑧ 출력                                                                                                    |
| 목수전공업사기운동복<br>비스제고 사내키기                                                                                                    |                |        |                                                                                                    |
| ·····································                                                                                                    |                | 81     |                                                                                                    |
| · · · · · · · · · · · · · · · · · · ·                                                                                                    |                |        |                                                                                                    |
| 복수제공포기사청                                                                                                    |                |        |                                                                                                    |
| 복수전공포기등록처리                                                                                                    |                |        |                                                                                                    |
| 복수전공일괄포기처리                                                                                                    |                |        |                                                                                                    |
|                                                                                                    |                |        |                                                                                                    |
| - 캠퍼스복수전공등록                                                                                                    |                |        |                                                                                                    |
| 캠퍼스복수전공배정신청등록                                                                                                    |                | 주력하    | 는 모든 이력은 기록됩니다. 제공된 개인정보는 업무 용도 외 사용을 금지하며.                                                                                                    |
| - 캠퍼스복수전공심사기준등록                                                                                                    |                | 외부     | 제공 시 안전한 방법으로 제공하고, 이용.제공 후 바로 폐기하시기 바랍니다.                                                                                                    |
| - 캠퍼스복수전공심사처리                                                                                                    |                | 개인정    | !보가 포함된 출력물은 사용후 완전하게 소각 또는 분쇄하시기 바랍니다.                                                                                                    |
| 캠퍼스복수전공배정학사등록                                                                                                    |                |        |                                                                                                    |
| 캠퍼스복수전공포기등록처리                                                                                                    |                |        |                                                                                                    |
| and the second second se |                |        |                                                                                                    |
| - 캠퍼스복수선공학생소회                                                                                                    |                |        |                                                                                                    |
| · 캠퍼스복수전공학생소회<br> 복수전공판련줄력  ④                                                                                                    |                |        |                                                                                                    |
| · 챔피스록수진용학생조회<br>복수전공판련출력 ④<br>학생설계전공관리                                                                                                    | -              |        |                                                                                                    |

1) uDRIMS → 학사정보 → 학적 → 복수전공관리 → 복수전공관련출력 → 2.복수전공이수 → 4. 전공/복수전공 중복자명부(학적) → 학적상태 '재학'으로 입력 후 출력

## 2. 포기신청기간 동안 학생이 직접 포기신청을 할 수 있도록 안내